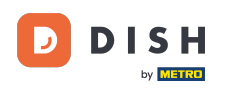

Bienvenido a tu panel de control de DISH. En este tutorial te mostramos cómo cambiar a una versión inferior de tu paquete de DISH.

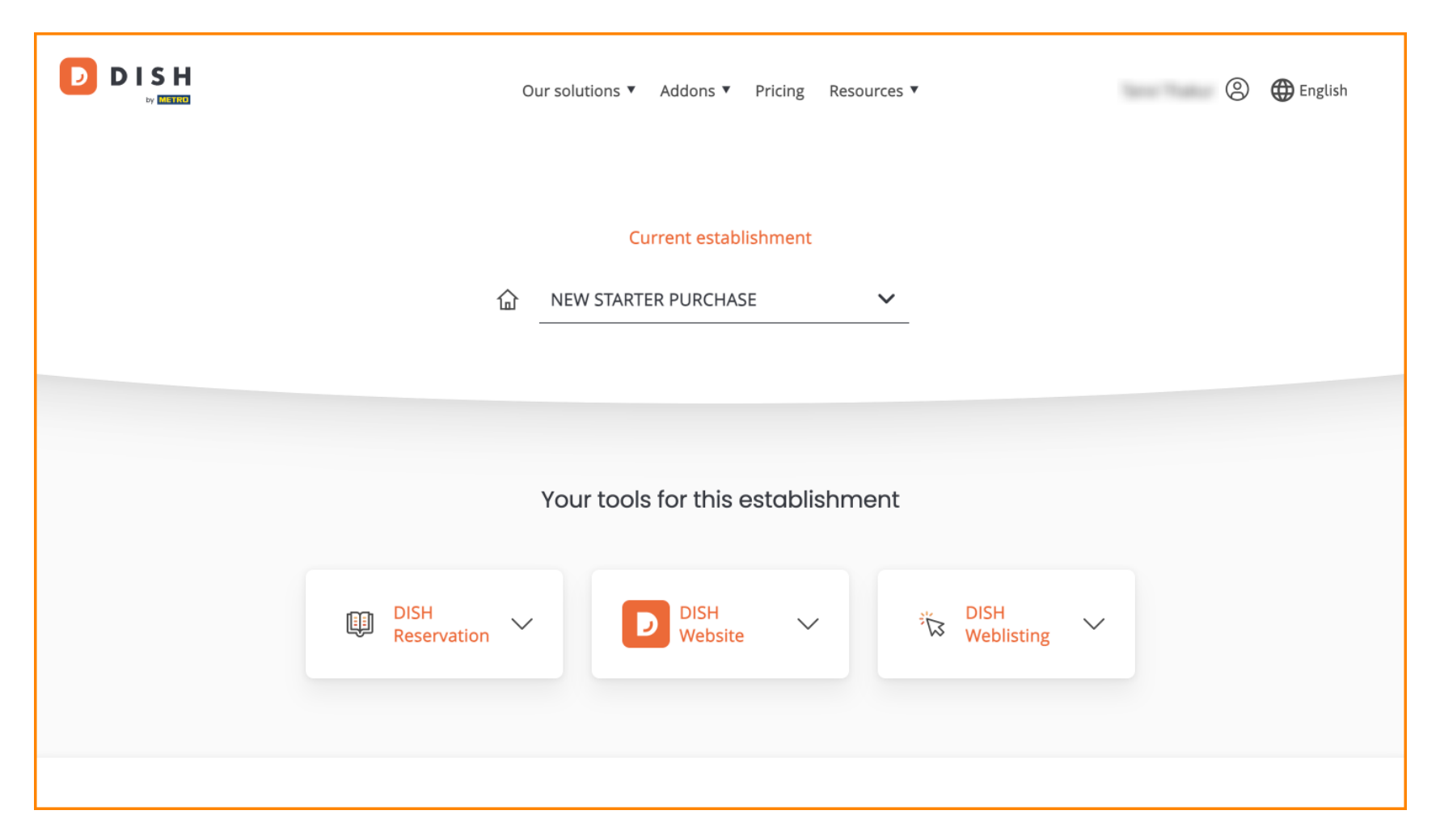

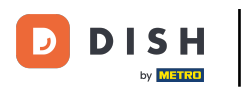

# Primero, ve a tu perfil. Our solutions \* Addons \* Pricing Resources \* Current establishment NEW STARTER PURCHASE Your tools for this establishment

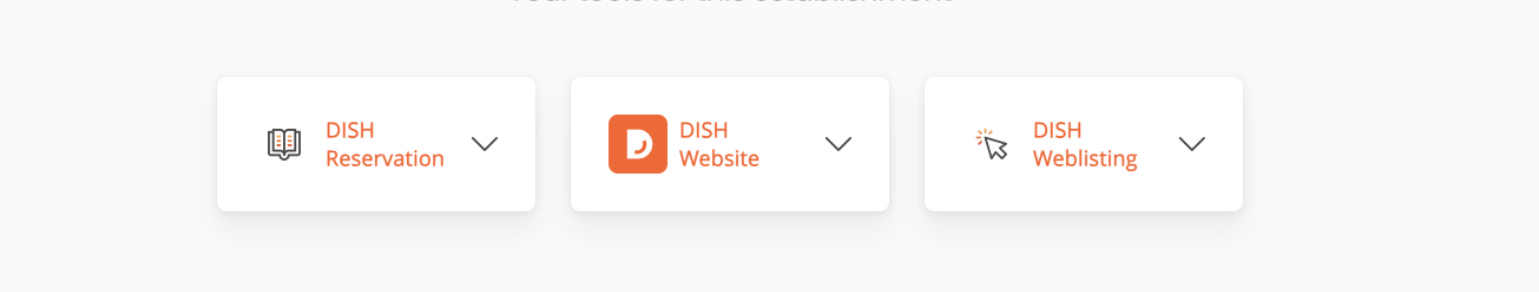

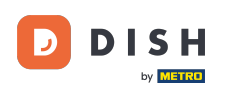

Luego seleccione Mis Establecimientos para abrir la configuración de su establecimiento.

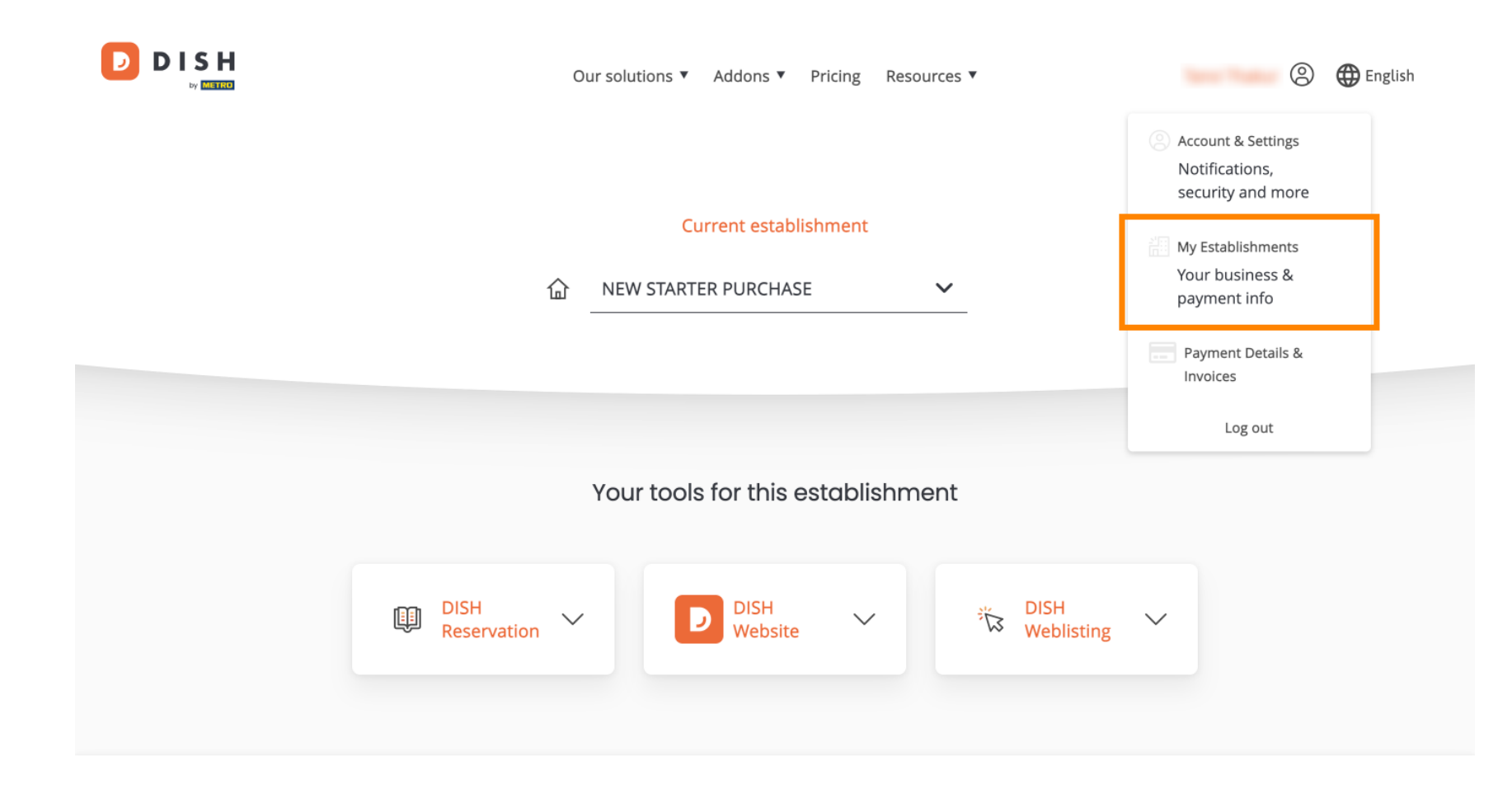

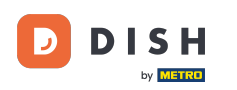

Luego haga clic en MIS SUSCRIPCIONES para abrir la descripción general de su suscripción.

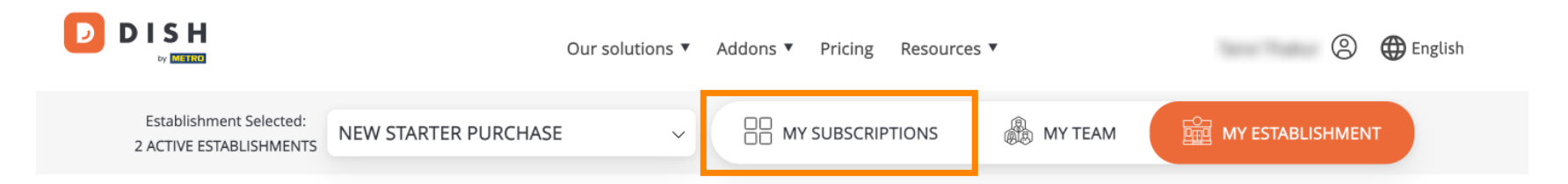

# Manage the establishment information

| Establishment information |            |  |
|---------------------------|------------|--|
| Establishment Name        |            |  |
| New starter purchase      |            |  |
| Establishment Type        |            |  |
| Foodtruck                 |            |  |
| Address line 1            |            |  |
| metro str 1               |            |  |
| Postal Code               | City       |  |
| 40217                     | dusseldorf |  |

DISH - Cómo cambiar a una categoría inferior a la de tu paquete DISH

Ahora haga clic en Administrar suscripción para comenzar a administrar su suscripción actual.

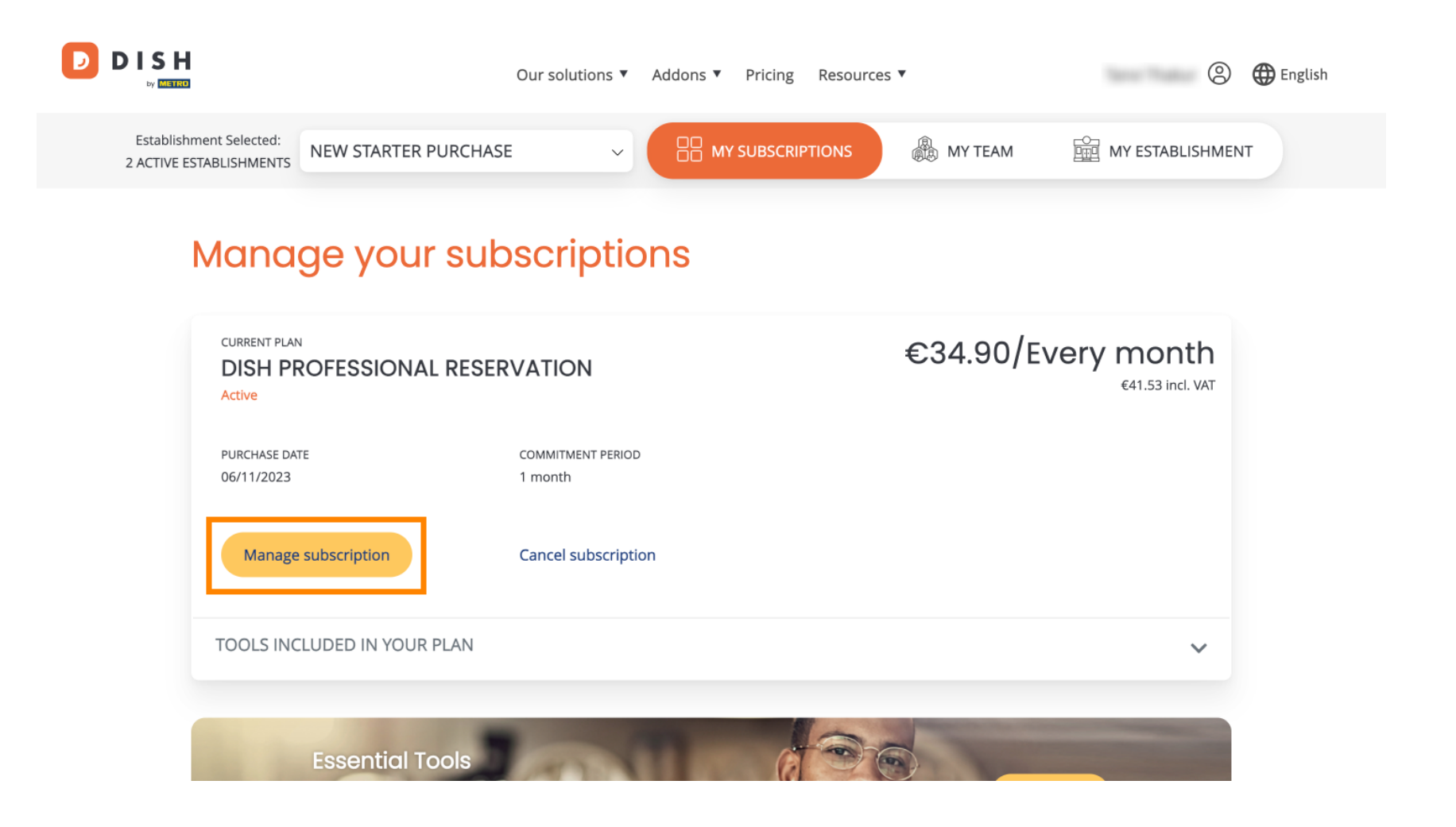

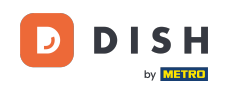

A continuación se mostrarán todos los paquetes de DISH. Si deseas cambiar el establecimiento del que vas a gestionar la suscripción, utiliza el menú desplegable y selecciona el establecimiento de tu preferencia.

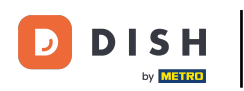

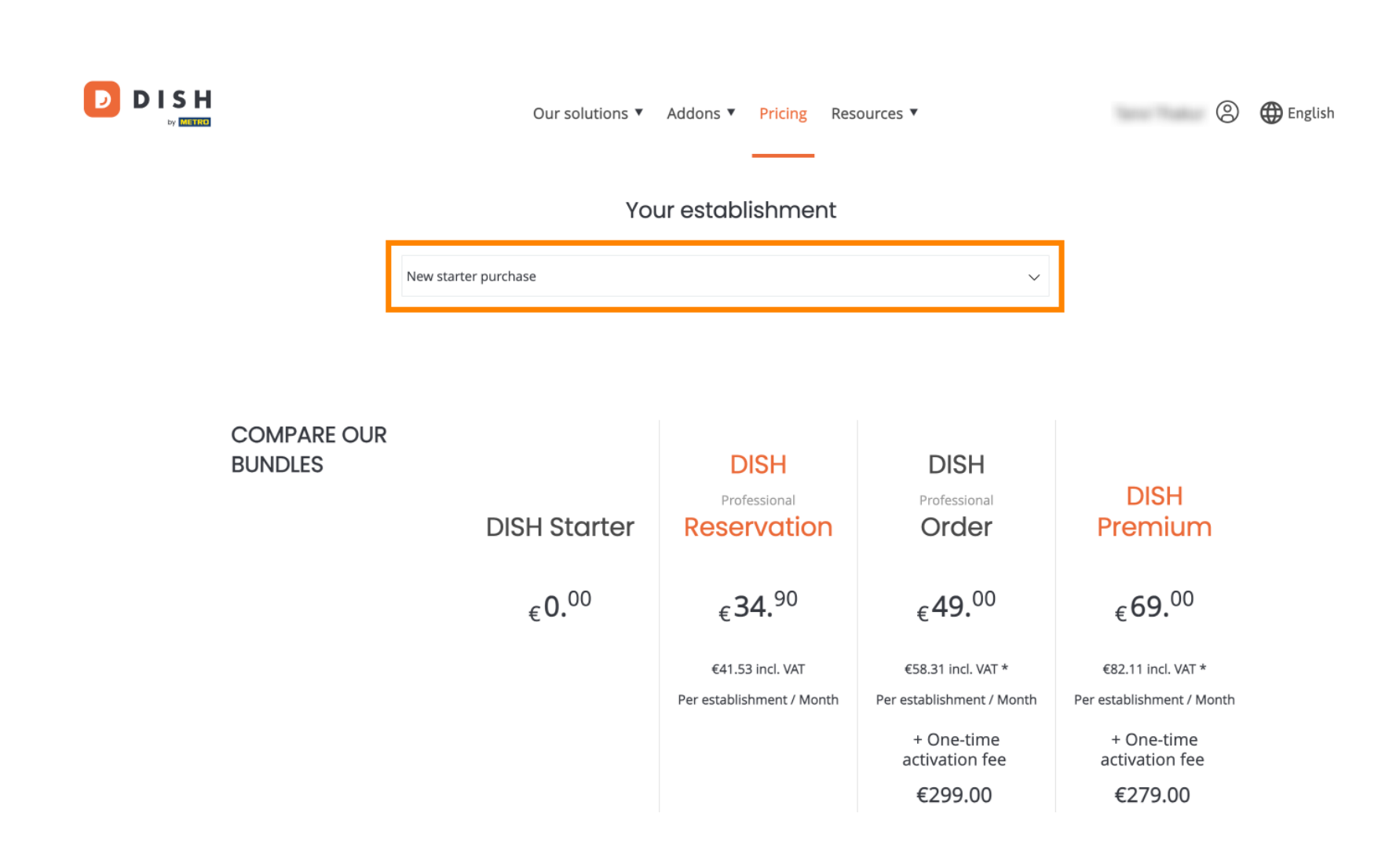

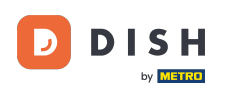

Luego, seleccione el paquete al que desea cambiar de categoría su suscripción actual haciendo clic en el botón Elegir correspondiente.

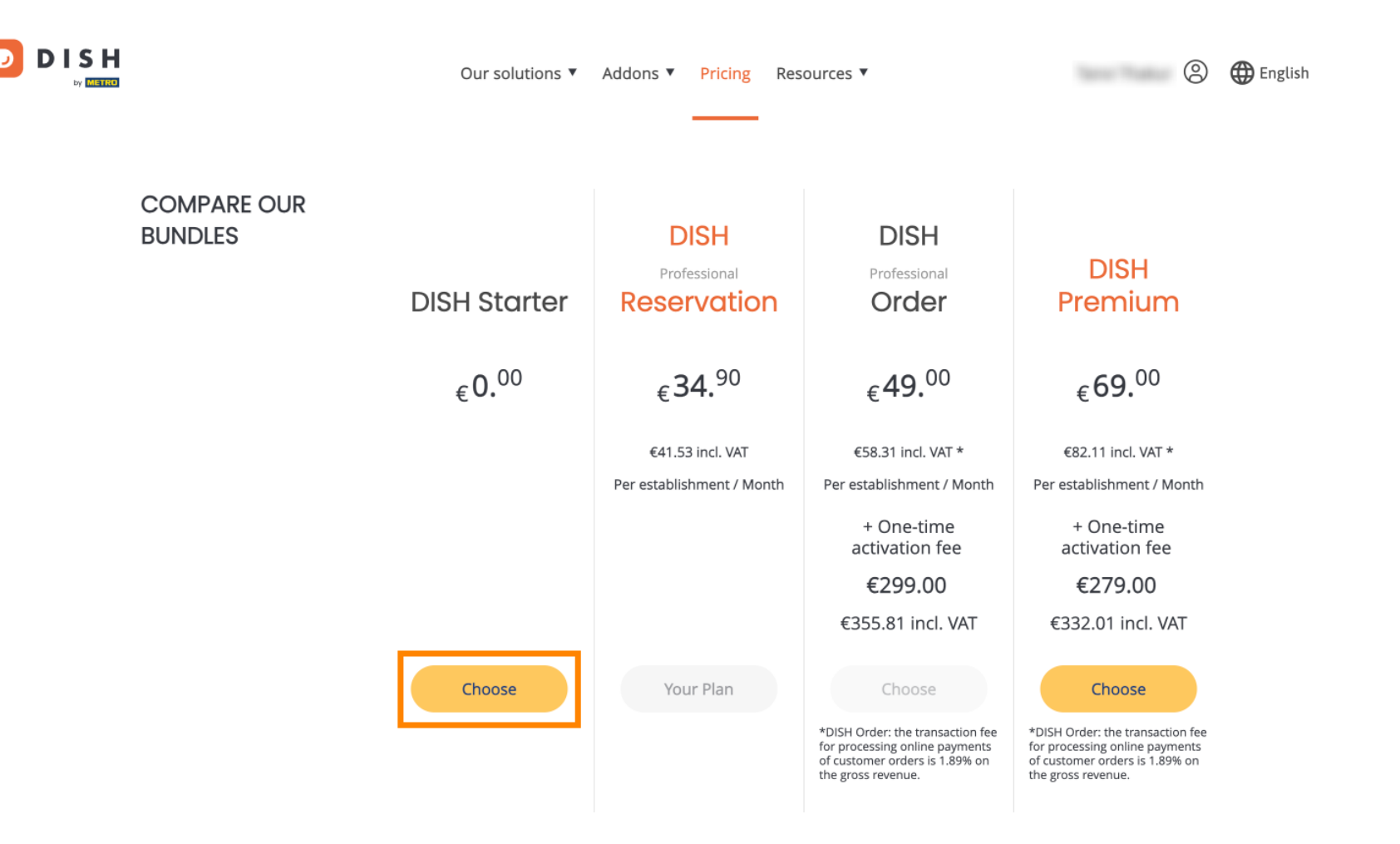

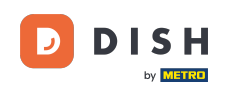

Al cambiar a una versión inferior de su suscripción, perderá ciertas funciones. Por lo tanto, se le solicitará que confirme su acción. Para ello, introduzca Confirmar en el campo de texto correspondiente.

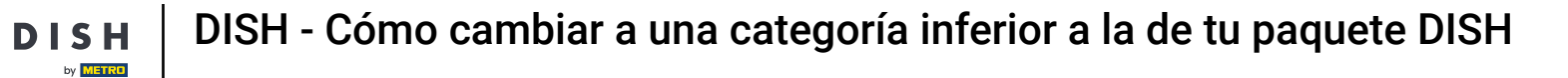

D

|           | Our solutions <b>v</b> Addons <b>v</b> Pricing Resources <b>v</b>                                                                                                    | 🙁 🌐 English                 |
|-----------|----------------------------------------------------------------------------------------------------|-----------------------------|
| CO<br>BUI | X                                                                                                    |                             |
|           | Are you sure? You will not be able to access your table plan and your guests will not be able to book a table with Google. Please click on 'Learn more' to understand the features of your current plan. Learn More                                  | n                           |
|           | To downgrade, please type 'Confirm' Type 'Confirm'                                                                                                    | *<br>Month                  |
|           | Please note that your subscription will be downgraded by the end of the current billing cycle. You'll lose all access to your current plan features once downgraded.                                                                                 | e                           |
|           | Choose Your Plan Choose Choose                                                                                                    | /AT                         |
|           | *DISH Order: the transaction fee<br>for processing online payments<br>of customer orders is 1.89% on<br>the gross revenue.<br>*DISH Order: the transaction fee<br>for processing online pay-<br>of customer orders is 1.89% on<br>the gross revenue. | tion fee<br>ments<br>19% on |

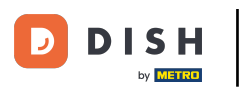

# • Y luego haga clic en Confirmar para continuar.

|           | Our solutions 🔻 Addons 🔻 Pricing Resources 🔨 🛞 💮 English                                                                                                    |
|-----------|----------------------------------------------------------------------------------------------------|
| CO<br>BUI | Construction is a set of the set of the s |
|           | To downgrade, please type 'Confirm'                                                                                                    |
|           | Confirm  Please note that your subscription will be downgraded by the end of the current billing cycle. You'll lose all  access to your current plan features once downgraded.  Cancel Confirm VAT                                                                                                    |
|           | Choose     Your Plan     Choose     Choose       *DISH Order: the transaction fee<br>for processing online payments<br>of customer orders is 1.89% on<br>the gross revenue.     *DISH Order: the transaction fee<br>for processing online payments<br>of customer orders is 1.89% on<br>the gross revenue.     *DISH Order: the transaction fee<br>for processing online payments<br>of customer orders is 1.89% on<br>the gross revenue.                                                                                                    |

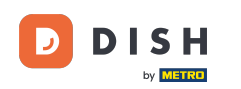

DISH

DISH - Cómo cambiar a una categoría inferior a la de tu paquete DISH

Una vez que hayas elegido un paquete de DISH, debes verificar los detalles de tu establecimiento. Simplemente edita aquellos que ya no estén actualizados utilizando los campos correspondientes.

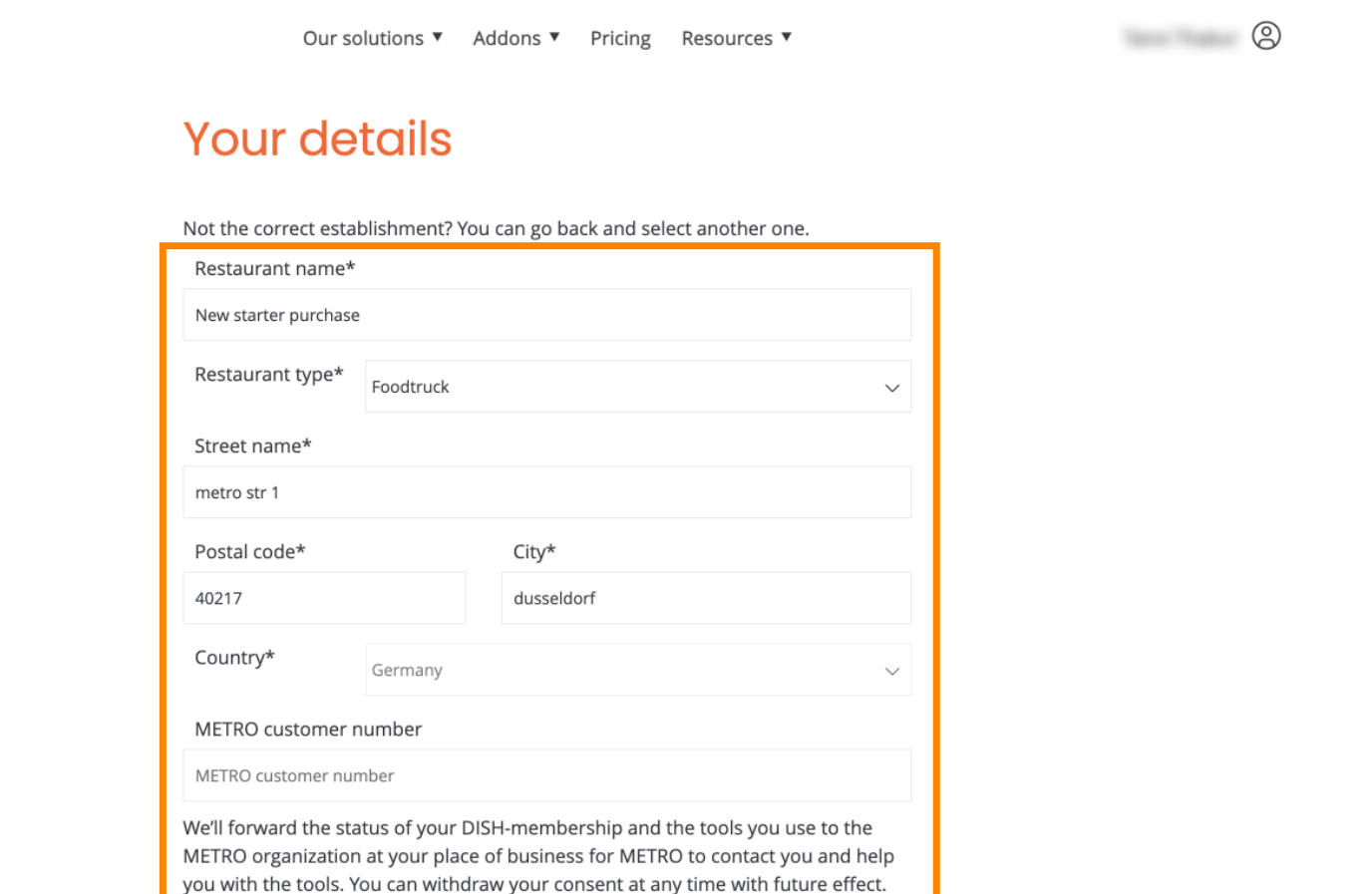

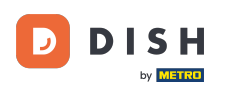

Lo mismo ocurre con los datos de la empresa. Compruébalos y si necesitas corregirlos utiliza los campos correspondientes.

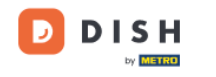

Our solutions ▼ Addons ▼ Pricing Resources ▼

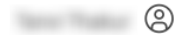

## **Company information**

| Company name*            | Company name* |            |  |  |
|--------------------------|---------------|------------|--|--|
| test                     |               |            |  |  |
| Street name*             | Street name*  |            |  |  |
| metro str 1              |               |            |  |  |
| Postal code*             |               | City*      |  |  |
| 40217                    |               | dusseldorf |  |  |
| Billing Email (Optional) |               |            |  |  |
| Enter the Billing Em     | ail           |            |  |  |
| Country*                 | Germany       | $\sim$     |  |  |
| VAT number (Opti         | ional)        |            |  |  |
| DE VAT number (Optional) |               |            |  |  |

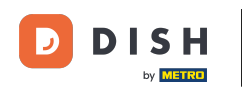

El último dato que debes comprobar es tu información de cliente. Nuevamente, si necesitas corregirla, utiliza el formulario correspondiente. campos .

| Our solutions ▼ Addons ▼ Pricing Resources ▼ | <u>(</u> ) |
|----------------------------------------------|------------|
| Customer information                         |            |
| O Mr. O Mrs.<br>Name* Surname*               |            |
| Phone number*                                |            |
| Continue                                     |            |
|                                              |            |

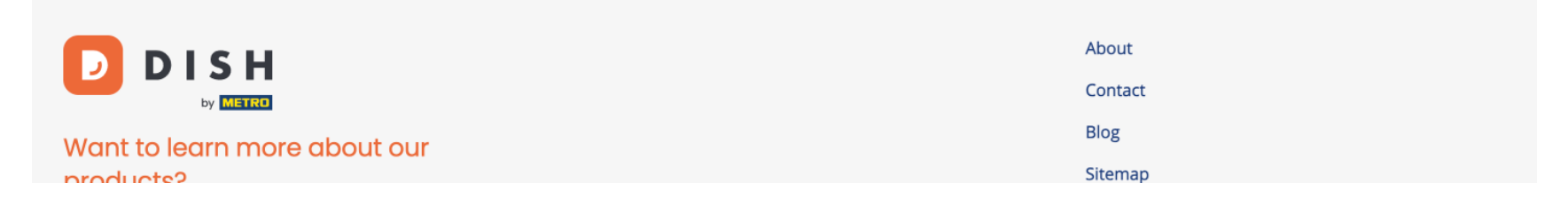

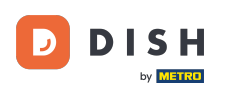

Una vez que hayas verificado toda tu información, haz clic en Continuar para continuar.

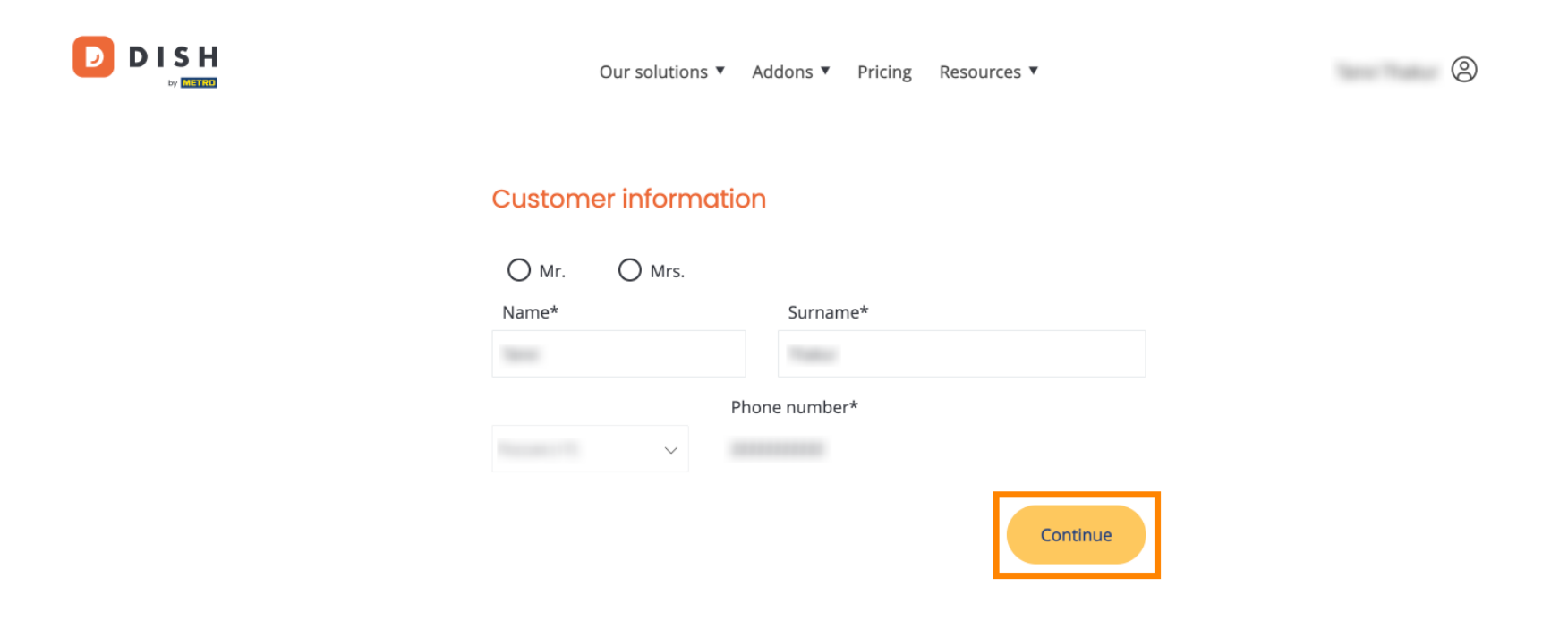

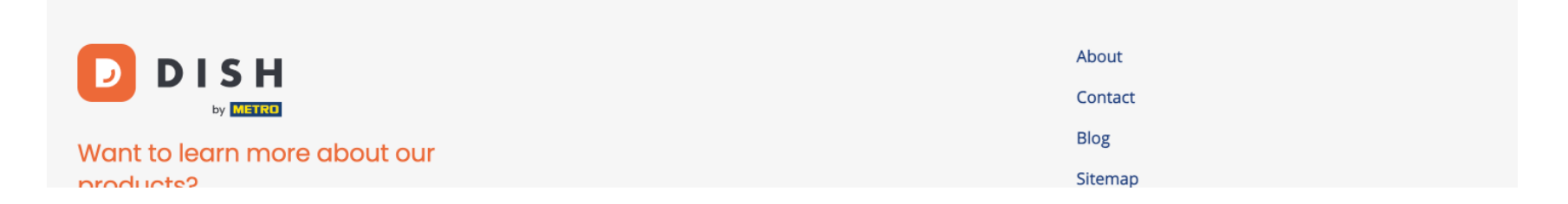

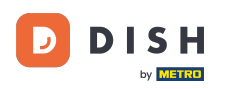

Luego se mostrará el resumen de tu compra para que puedas revisarlo.

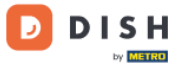

Our solutions ▼ Addons ▼ Pricing Resources ▼

# Your DISH purchase

Please review your order before placing your purchase.

|   | ITEMS                                            |                | QTY                    | COMMITMENT PERIOD          | VAT (%)                            | BILLING               | AMOUNT TO PAY    |
|---|--------------------------------------------------|----------------|------------------------|----------------------------|------------------------------------|-----------------------|------------------|
| Ċ | DISH Starter<br>Plan (Downgrad<br>Activation fee | le)            | 1                      | 1 month                    | 0,00 € (19,00%)<br>0,00 € (19,00%) | 0,00 €<br>Every month | 0,00 €           |
|   | Net subtotal<br>VAT Total                        |                |                        |                            |                                    |                       | 0,00 €<br>0,00 € |
|   |                                                  |                |                        |                            | TO                                 | TAL AMOUNT<br>TODAY   | 0,00€            |
|   |                                                  | Please, consid | der that any changes v | will be applied from 01/01 | /2024.                             |                       |                  |

9

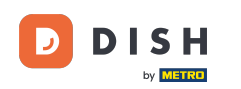

Después de asegurarse de que la información es correcta, acepte los términos y condiciones y reconozca la política de privacidad marcando la casilla.

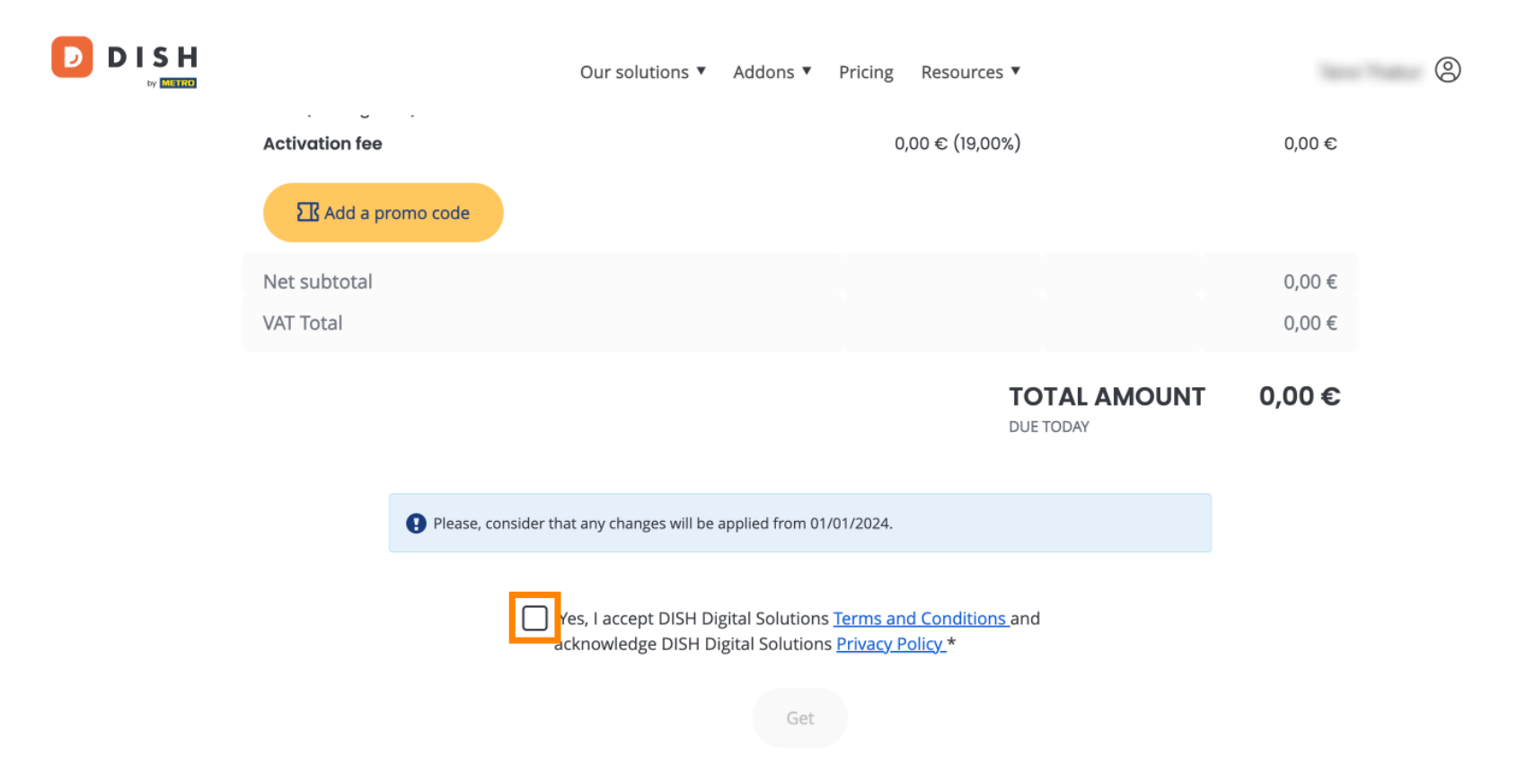

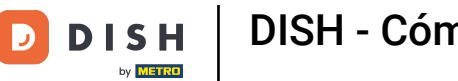

Para completar ahora la degradación de su suscripción, haga clic en Obtener .

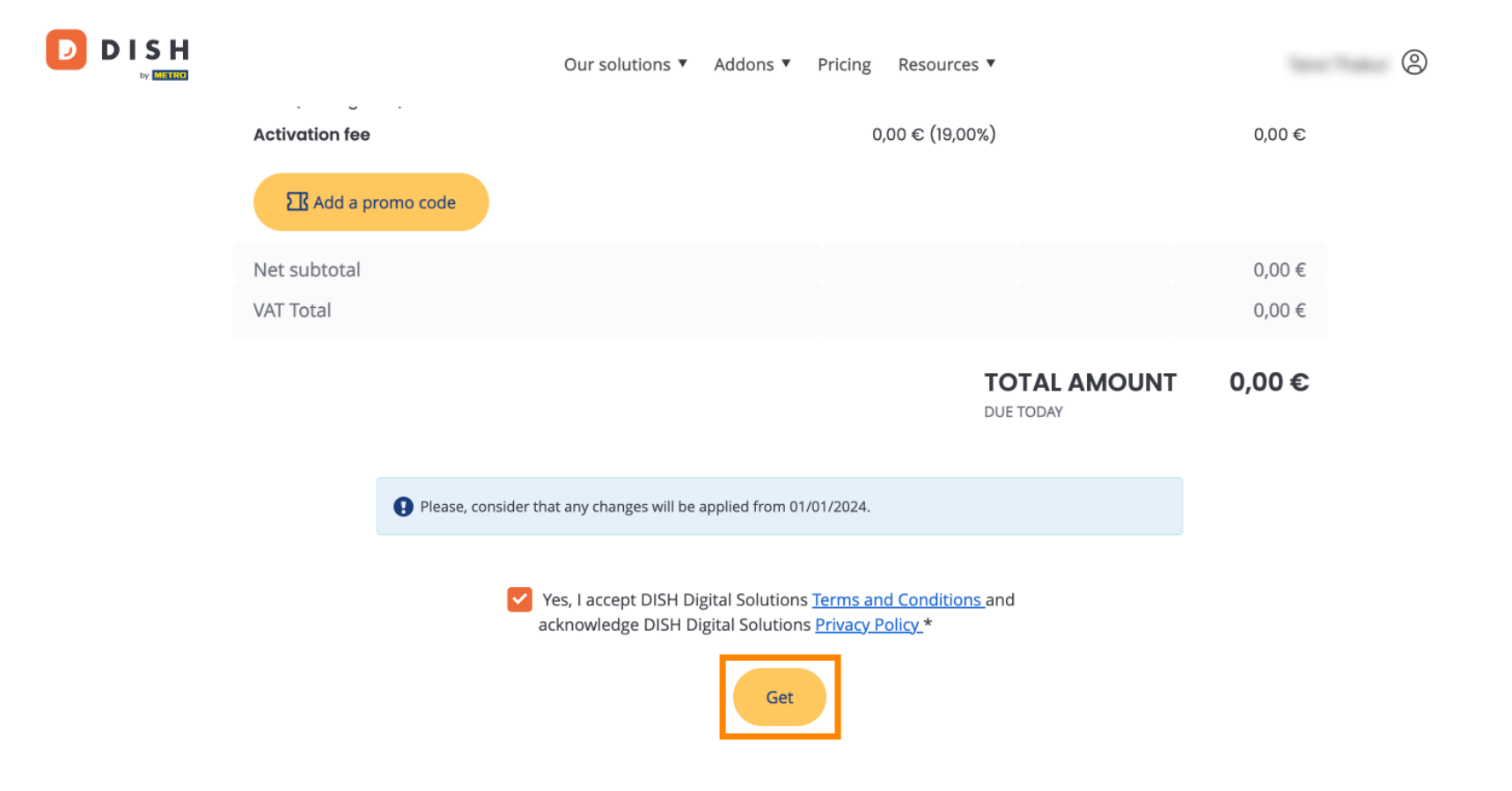

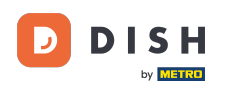

Eso es todo. Completaste el tutorial y ahora sabes cómo cambiar a una versión inferior de tu paquete DISH.

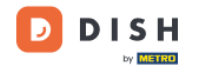

Our solutions ▼ Addons ▼ Pricing Resources ▼

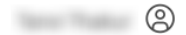

# Your order is ready

You should have received a confirmation email with all the information needed. Please keep it as a future reference. If you can't see it please check your spam folder.

### **DISH Starter Plan**

The change of your subscription will be processed on 01/01/2024

- DISH RESERVATION
- DISH WEBSITE
- DISH WEBLISTING

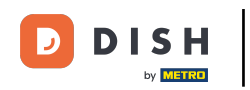

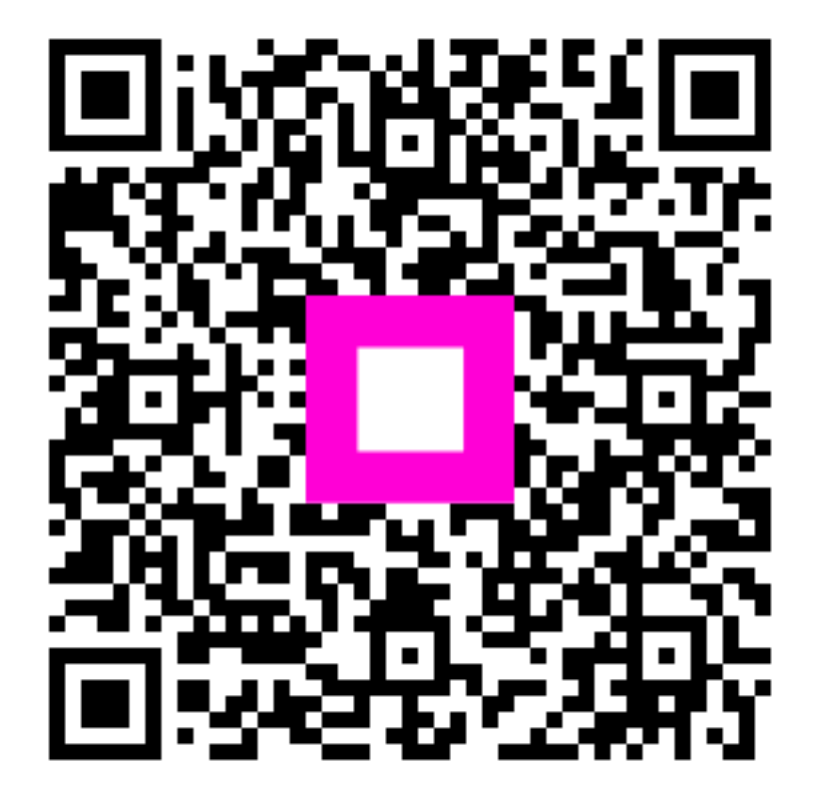

Escanee para ir al reproductor interactivo